# **RSA SecurID® Software Tokens**

Quick Start Guide for iOS

### **Getting Started**

RSA SecurID® Software Tokens provide the same remote access that physical RSA SecurID® Tokens provide, but now with ease through your mobile device. You'll still use a six-digit token code to access the NSF Virtual Desktop application; however, you will now get this code through the RSA SecurID® Software Token mobile application, available for iOS through the Apple App Store.

## INSTALLING THE RSA SECURID® SOFTWARE TOKEN APP

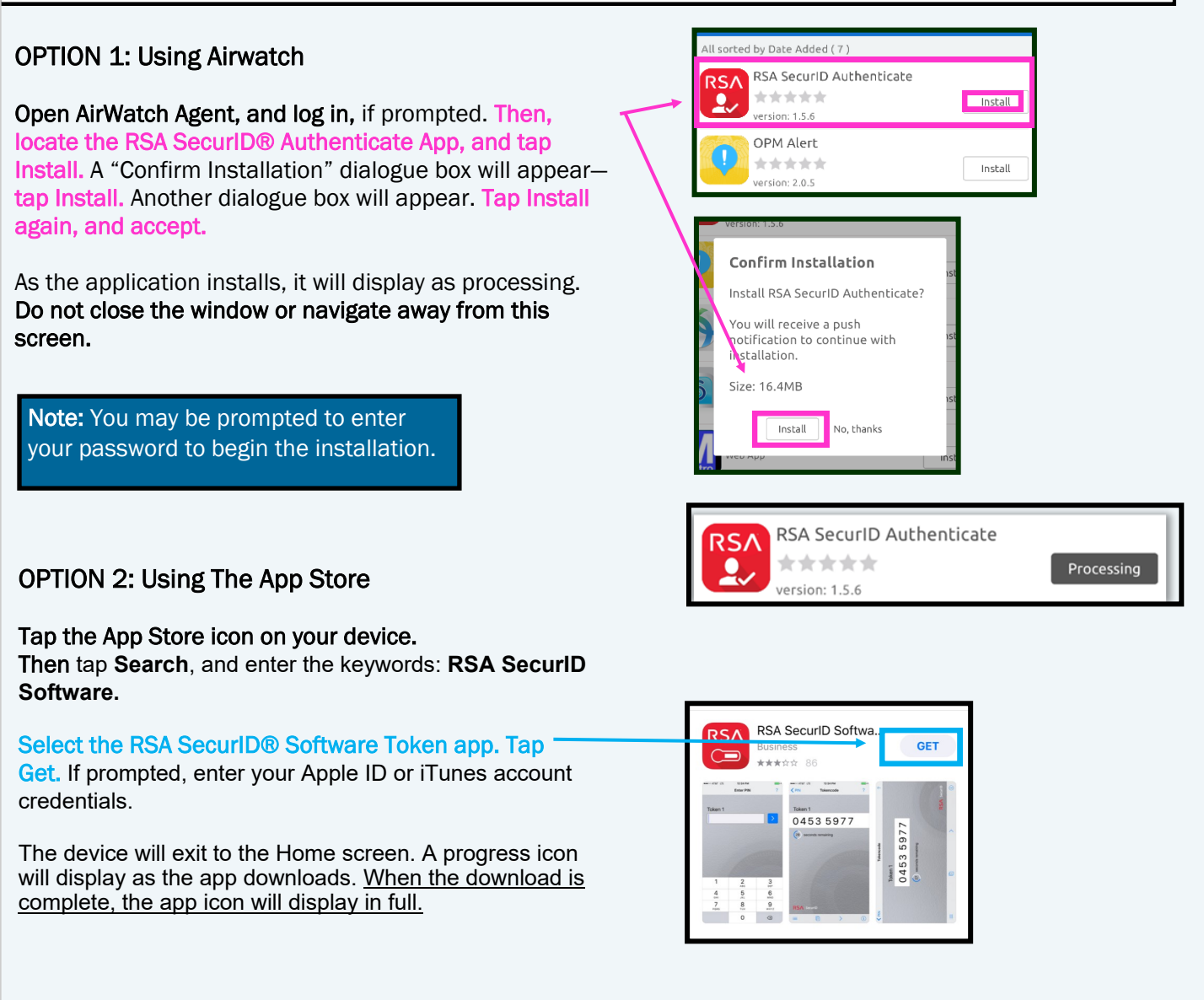

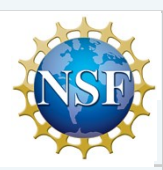

#### RSA SecurID® Software Tokens-Quick Start Guide for Android

### ACCEPTING THE RSA SECURID® SOFTWARE TOKEN APP'S LICENSE AGREEMENT

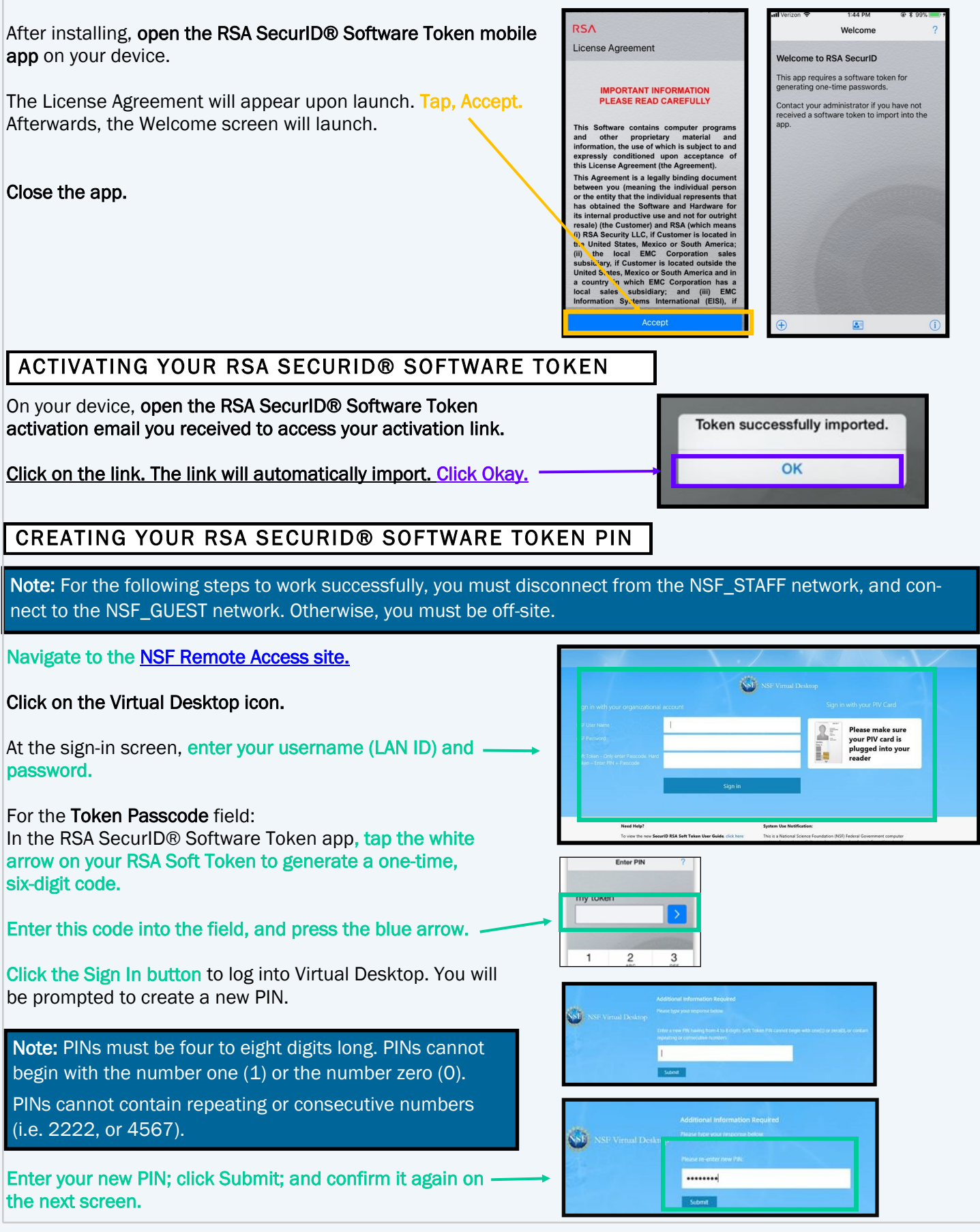

| RSA SecurID® Software Tokens-Quick Start Guide for Android                                                                                                    |                                                                         |
|----------------------------------------------------------------------------------------------------|-------------------------------------------------------------------------|
| CREATING YOUR RSA SECURID® SOFTWARE TOKEN PIN CONTINUED                                                                                                    |                                                                         |
| Virtual Desktop will prompt you for a passcode.                                                                                                    |                                                                         |
| <ul> <li>Proceed with the following steps:</li> <li>1. Wait for the generated code to expire on your soft token.</li> <li>2. Once expired, press the <pin app="" button="" corner="" left="" li="" main="" of="" on="" return="" screen.<="" the="" to="" top,=""> </pin></li></ul> | okencode                                                                |
| Next, enter your newly created PIN into the app.       Additional Information Required         Please type your response below.                                                                                                    |                                                                         |
| Tap the blue arrow icon to generate another token passcode.                                                                                                    | to enter here. Hard Token- Walt for<br>le to change, then enter the new |
| Return to the Virtual Desktop screen, and enter the newly generated passcode into the field. Click Submit.                                                                                                    |                                                                         |
| REVIEW AND TIPS FOR YOUR RSA SECURID® SOFTWARE TOKEN                                                                                                    |                                                                         |

Upon submittal, you will have successfully provisioned your token and created your RSA SecurID® Software Token PIN. Use this PIN to generate a passcode each time you need to access any NSF resource that requires RSA SecurID® authentication.

**To review:** Every time you require RSA SecurID® authentication, (1) launch your **RSA SecurID® Software Token mobile app**; (2) enter your **PIN**; (3) press the **blue arrow** to generate a passcode; and (4) **enter this code** into the appropriate field to log in. <u>Remember</u>: **use this passcode only to log in.** 

#### Using Your Token:

- $\Rightarrow$  Upon app launch, you will be prompted for your PIN.
- $\Rightarrow$  Enter your PIN.
- $\Rightarrow$  Press the blue arrow.
- $\Rightarrow$  Now, a token code will generate for use.